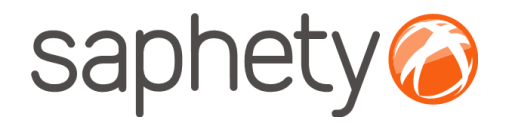

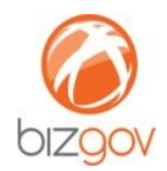

# Manual de instalação de Certificado Digital em browser Mozilla Firefox

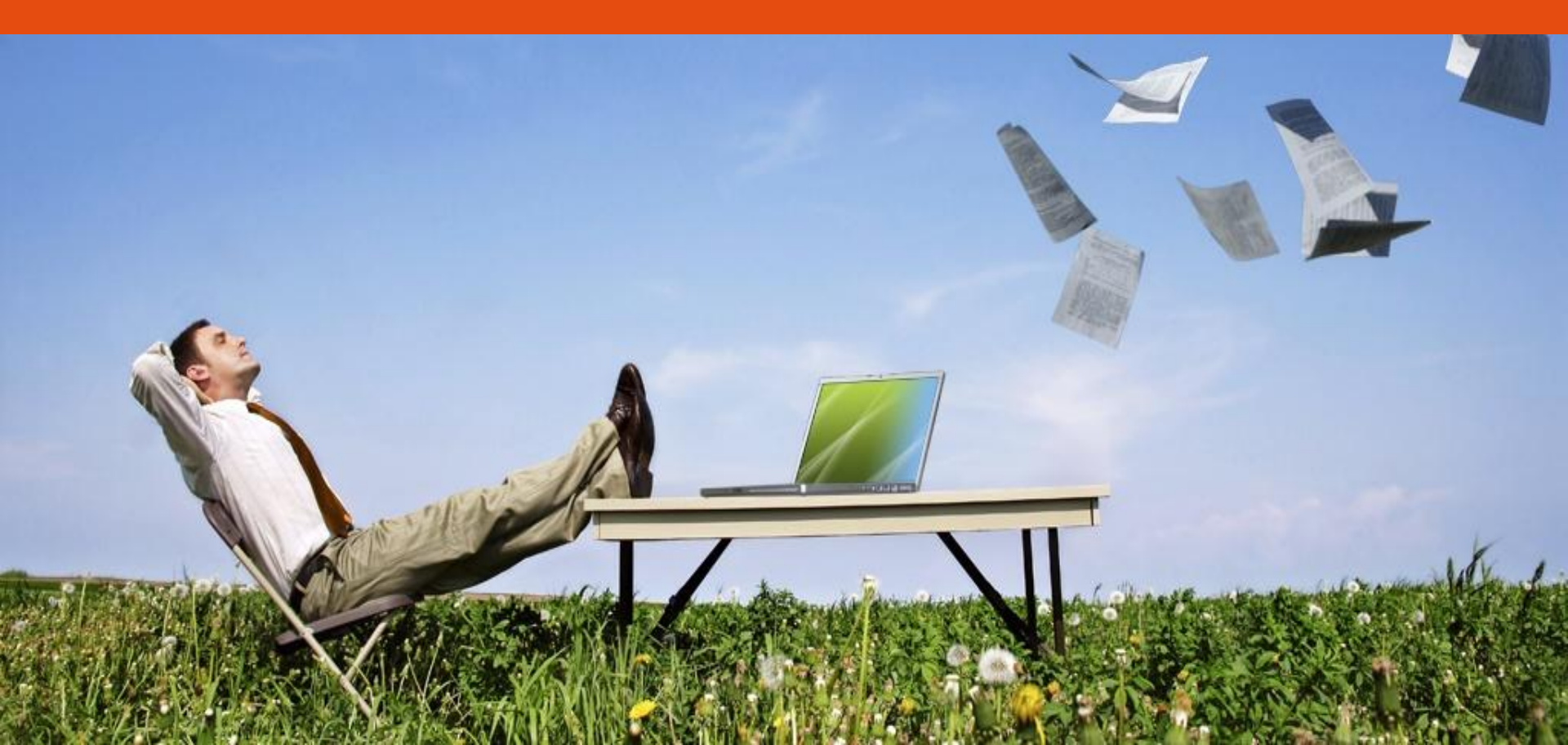

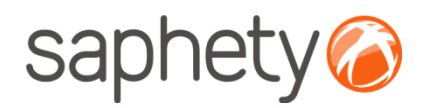

| 🕹 BixGov - Sejam bem vindos - Mozilla Firefox                                                                                                    |                             |
|----------------------------------------------------------------------------------------------------|-----------------------------|
| Ejicheiro Editar Ver Histórico Marcadores Ferramentas Ajuda                                                                                                    |                             |
| 🔇 🗁 C 🗙 🏠 🎑 195.23.3.53 https://195.23.3.53:8080/bizgov/econcursos/loginAction!index.action 😭 🔹 😫                                                               | 🔹 sql having count 🖉        |
| 🥝 BizConnector 🅝 Cockpit [BIZNPG] 🗶 Intra Sonaecom 🥝 BizGov (bizc) 🗋 ToBe 👖 Mantis 🌞 TaskFreak! 📋 ServiceDesk 🎽 RH online 🎬 Intrasaphety 😣 Developer Force: The | e 🖾 Drupal (admin) 🛛 🔹 👋    |
| 🤤 Desactivar* 🔱 Cookies* 🔤 CSS* 📰 Formulários* 🔳 Imagens* 🕔 Informação* 🏐 Diversos* 🥒 Destacar* 💱 Redimensionar* 🥜 Ferramentas* 🛓 Código fonte* 🔑 Opções*       | 🗸 🔘 🍥                       |
| 🥝 BizGov - Sejam bem vindos 💿 🥝 BizGov - Sejam bem vindos 🛛 🔯                                                                                                   | -                           |
| bizgov bizgov                                                                                                    | saphety@                    |
| 03-08-2009 17:04:22                                                                                                    | LOGIN AJUDA                 |
| Login<br>Utilizador:<br>Palavra chave<br>Login                                                                                                    | 2                           |
| Abrir o browser                                                                                                    |                             |
| Concluído 🔒 🕥 🍼 5 Agora: Ensolarado, 29 °C 🤴                                                                                                    | Ter: 30 °C 💫 Qua: 28 °C 🧞 🤌 |

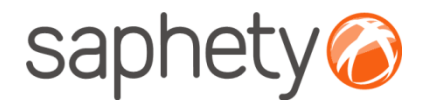

| 🕙 BizGov - Sejam bem vindos - Mozilla Fir                       | efox                                                      |                   |                                                                                                   |
|-----------------------------------------------------------------|-----------------------------------------------------------|-------------------|---------------------------------------------------------------------------------------------------|
| Eicheiro Editar Ver Histórico Marcadores I                      | Ferramentas <mark>Ajuda</mark>                            |                   |                                                                                                   |
| 🕢 🕞 C 🗙 🏠 🎑 195.23                                              | Pesquisa <u>w</u> eb                                      | Ctrl+K            | /loginAction/index.action 😭 - 🛐 - sql having count 🔎                                              |
| BizConnector<br>Cockpit [BIZNPG] X Intra So                     | T <u>r</u> ansferências<br><u>E</u> xtras                 | Ctrl+J            | 🗱 TaskFreak! 📋 ServiceDesk 🎽 RH online 🎇 Intrasaphety 🔇 Developer Force: The 🔀 Drupal (admin) 🛛 🗙 |
| Desactivar* & Cookies* CSS* Formul<br>BizGov - Sejam bem vindos | <u>W</u> eb Developer<br>Java Console<br>Consola de erros | ►<br>Ctrl+Shift+J | , bs* 🥒 Destacar* 📲 Redimensionar* 🎤 Ferramentas* 😰 Código fonte* 🤌 Opções* 🛛 🖋 🕕                 |
| bizoov                                                          | Informação da página<br>Iniciar navegação privada         | Ctrl+Shift+P      | saphety                                                                                           |
| 03-08-2009 17:04:42                                             | Limpar historico recente                                  | Ctrl+Shift+Del    | LOGIN AJUDA                                                                                       |
| Clicar no menu                                                  | Ferramen                                                  | tas >>            | • Opções                                                                                          |
| Concluído                                                       |                                                           |                   | 🔒 🌒 🔿 5 Agora: Ensolarado, 29 °C 🌞 🛛 Ter: 30 °C 🗞 Qua: 28 °C 🚵                                    |

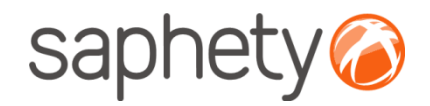

| 1            | Opções                                                                                                    | X |
|--------------|----------------------------------------------------------------------------------------------------|---|
|              | Geral Separadores Contevido Aplicações Privacidade Segurança Avanção                                                                                                    |   |
|              | Geral Rede Actualizar Cifra                                                                                                    |   |
|              | Utilizar SSL <u>3</u> .0 Utilizar TLS <u>1</u> .0                                                                                                    |   |
|              | Certificados<br>Quando um sítio pedir um certificado pessoal:<br>Seleccionar um automaticamente  Perguntar sempre<br>Ver certificados Listas de reyogação Validação Dispositivos de Segurança |   |
|              |                                                                                                    |   |
|              |                                                                                                    |   |
|              | OK Cancelar <u>Aj</u> uda                                                                                                    | כ |
| Clicar em Av | vançado >> Cifra                                                                                                    |   |

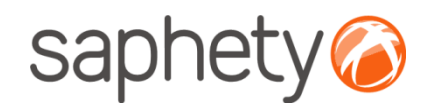

| Tem certificados destas o | rganizações que o identificam: |                 |          |    |
|---------------------------|--------------------------------|-----------------|----------|----|
| Nome do certificado       | Dispositivo de segurança       | Número de série | Expira a | C, |
|                           |                                |                 |          |    |
|                           |                                |                 |          |    |
|                           |                                |                 |          |    |
|                           |                                |                 |          |    |
|                           |                                |                 |          |    |
|                           |                                |                 |          |    |

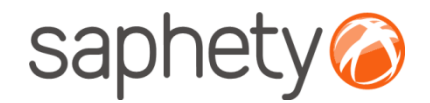

#### Escolher o certificado pretendido

| Nome do fichei         | ro a restaurar                                            |                       |   |    |       | ? 🛛    |
|------------------------|-----------------------------------------------------------|-----------------------|---|----|-------|--------|
| Look in:               | 🚞 BizGov                                                  |                       | ~ | 00 | 🕑 🛄 • |        |
| My Recent<br>Documents | Bizgov Demo<br>Dupload ficheiru<br>Relatório BizG<br>docs | User.pfx<br>os<br>iov |   |    |       |        |
| Desktop                |                                                           |                       |   |    |       |        |
| My Documents           |                                                           |                       |   |    |       |        |
| My Computer            |                                                           |                       |   |    |       |        |
|                        | File name:                                                | Bizgov Demo User.pfx  |   |    | -     | Open   |
| My Network             | Files of type:                                            | Ficheiros PKCS12      |   |    | ~     | Cancel |

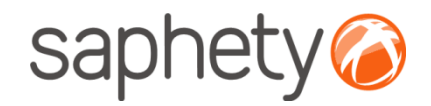

| Tem certificados dest | as orga | nizações que | e o identificam: |                 |          |    |
|-----------------------|---------|--------------|------------------|-----------------|----------|----|
| Nome do certificado   |         | Dispositivo  | de segurança     | Número de série | Expira a | E. |
|                       | lanela  | de inserg    | ção de senha     |                 | ×        |    |
|                       |         | Lasard       | C                | Cancelar        |          |    |
|                       |         |              | -                |                 |          |    |

Introduzir a password do certificado

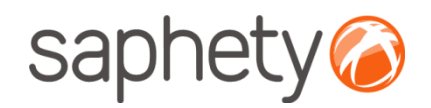

| s seus certificados | Pessoas    | Servidores    | Autoridades Oul  | ros             |          |     |
|---------------------|------------|---------------|------------------|-----------------|----------|-----|
| Tem certificados de | estas orga | anizações que | e o identificam: |                 |          |     |
| Nome do certifica   | do         | Dispositivo   | de segurança     | Número de série | Expira a | CĘ. |
|                     |            |               |                  |                 |          |     |
|                     |            |               | L.               |                 |          |     |

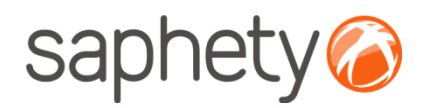

| 🕹 BizGov - Sejam bem vindos - Mozilla Fir                              | efox                                                                                      |                                |                                                                |                                                 |                                      |
|------------------------------------------------------------------------|-------------------------------------------------------------------------------------------|--------------------------------|----------------------------------------------------------------|-------------------------------------------------|--------------------------------------|
| Eicheiro Editar Ver Histórico Marcadores                               | Ferramentas Ajuda                                                                         |                                |                                                                |                                                 |                                      |
| 🔇 ) - C 🗙 🏠 🙆 195.23                                                   | Pesquisa <u>w</u> eb                                                                      | Ctrl+K                         | /loginAction!index.action                                      | 👷 🔹 🛃 🔹 sql having count                        | P                                    |
| BizConnector Cockpit [BIZNPG] X Intra Sc                               | T <u>r</u> ansferências<br><u>E</u> xtras                                                 | Ctrl+J                         | 🗱 TaskFreak! 📋 ServiceDesk 🌽 RH online 🎦 Intrasaphety 🔇 Dev    | eloper Force: The 🔀 Drupal (admin)              | »                                    |
| Desactivar*<br>Cookies*<br>CSS*<br>Formul<br>BizGov - Sejam bem vindos | <u>W</u> eb Developer<br>Java Console<br>Consola de erros<br>Informação da <u>p</u> ágina | ►<br>Ctrl+Shift+J              | )s* 🥜 Destacar* 📲 🖁 Redimensionar* 🧬 Ferramentas* 🔬 Código fon | ter 🖉 Oppőest                                   | <ul> <li>✓ ● ●</li> <li>-</li> </ul> |
| bizgov                                                                 | Iniciar navegação privada<br>Limpar histórico recente                                     | Ctrl+Shift+P<br>Ctrl+Shift+Del |                                                                | Supricey                                        |                                      |
| 03-08-2009 17:04:42                                                    | <u>O</u> pções                                                                            | k                              |                                                                | LOGIN AJUDA                                     |                                      |
| Clicar no menu                                                         | Ferramen                                                                                  | tas >>                         | Opções                                                         | Login<br>Utilizador:<br>Palavra chave:<br>Login |                                      |
| Concluído                                                              |                                                                                           |                                | 🔒 🌒 🔿 5 Agora: Ensolarad                                       | lo, 29 °C 🌼 🛛 Ter: 30 °C 🗞 Qua: 28              | ∞ 📥 _:                               |

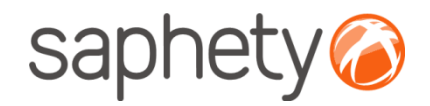

|           | Opções                                                                                                    | × |
|-----------|----------------------------------------------------------------------------------------------------|---|
|           | Geral Separadores Contecido Aplicações Privacidade Segurança                                                                                                    |   |
|           | Geral Rede Actualizar Cifra                                                                                                    |   |
|           | Protocolos       Image: Utilizar SSL 3.0     Image: Utilizar TLS 1.0                                                                                                    |   |
|           | Certificados<br>Quando um sítio pedir um certificado pessoal:                                                                                                    |   |
|           | <ul> <li>Seleccionar um automaticamente</li> <li>Perguntar sempre</li> <li>Ver certificados</li> <li>Listas de revogação</li> <li>Validação</li> <li>Dispositivos de Segurança</li> </ul> |   |
|           |                                                                                                    |   |
|           |                                                                                                    |   |
|           |                                                                                                    |   |
|           |                                                                                                    |   |
|           | OK Cancelar Ajuda                                                                                                    |   |
| car em Av | ançado >> Cifra                                                                                                    |   |

10

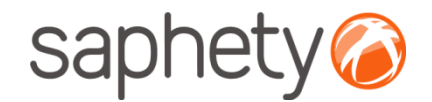

| Os seus certificados Pessoa | Servidores Autoridades Outr     | IS                   |            |    |
|-----------------------------|---------------------------------|----------------------|------------|----|
| Tem certificados destas or  | janizações que o identificam:   |                      |            |    |
| Nome do certificado         | Dispositivo de segurança        | Número de série      | Expira a   | E. |
|                             |                                 |                      |            |    |
| Saphety level trusted       |                                 |                      |            |    |
| Procedimento RC             | Dispositivo de segurança de sof | 61:1E:37:94:98:59:B. | 02-02-2010 |    |

Clicar em Ver, para aceder aos detalhes do certificado seleccionado

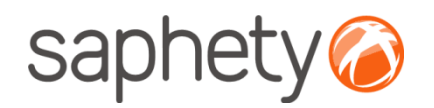

| Não foi possível verificar  | este certificado por razões desconhecidas.                  |
|-----------------------------|-------------------------------------------------------------|
| Emitido para                |                                                             |
| Nome comum (CN)             | Procedimento RC_CPN_001 - Propostas                         |
| Organização (O)             | Bizgov                                                      |
| Unidade organizacional (OU) | Bizgov OU                                                   |
| Número de série             | 61:1E:37:94:98:59:B2:29                                     |
| Emitido por                 |                                                             |
| Nome comum (CN)             | Bizgov - Plataforma Electrónica de Contratação Pública      |
| Organização (O)             | Saphety level trusted services SA                           |
| Unidade organizacional (OU) | <não certificado="" do="" faz="" parte=""></não>            |
| Yalidade                    |                                                             |
| Emitido em                  | 02-08-2009                                                  |
| Expira a                    | 02-02-2010                                                  |
| Assinaturas                 |                                                             |
| Assinatura SHA1             | F3:30:5F:C9:A3:B7:33:5F:61:EE:E0:60:68:2B:D6:55:70:16:B0:0C |
| Assinatura MD5              | BB:3D:EB:91:1F:20:CC:6D:9F:44:A6:8D:33:E7:6A:38             |
|                             |                                                             |
|                             |                                                             |
|                             |                                                             |
|                             | l∕ <del>,</del>                                             |
|                             |                                                             |

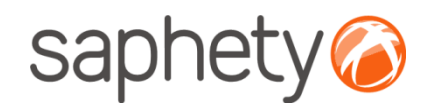

| Visualizador de certificados:"8c3505d3-4b2c-4911-9ee1-c86b67a64dd7" |   |
|---------------------------------------------------------------------|---|
| Geral Detalhes                                                      |   |
| Hierarquia do certificado                                           |   |
| Procedimento RC_CPN_001 - Propostas                                 |   |
| Campos do certificado                                               |   |
| ■ 8c3505d3-4b2c-4911-9ee1-c86b67a64dd7                              |   |
| 🕒 Certificado                                                       |   |
| Versão 🔤                                                            |   |
| Número de périe                                                     |   |
| Algoritmo da'assinatura do certificado                              | 1 |
| Emissor<br>E Validade                                               |   |
| Não antes de                                                        |   |
| Não depois de                                                       |   |
| Valor do campo                                                      | 3 |
| 61:1E:37:94:98:59:B2:29                                             |   |
| Exportar                                                            |   |
| alhes, consultar o numero de serie                                  |   |

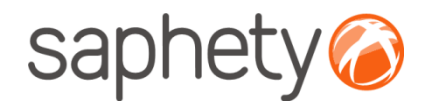

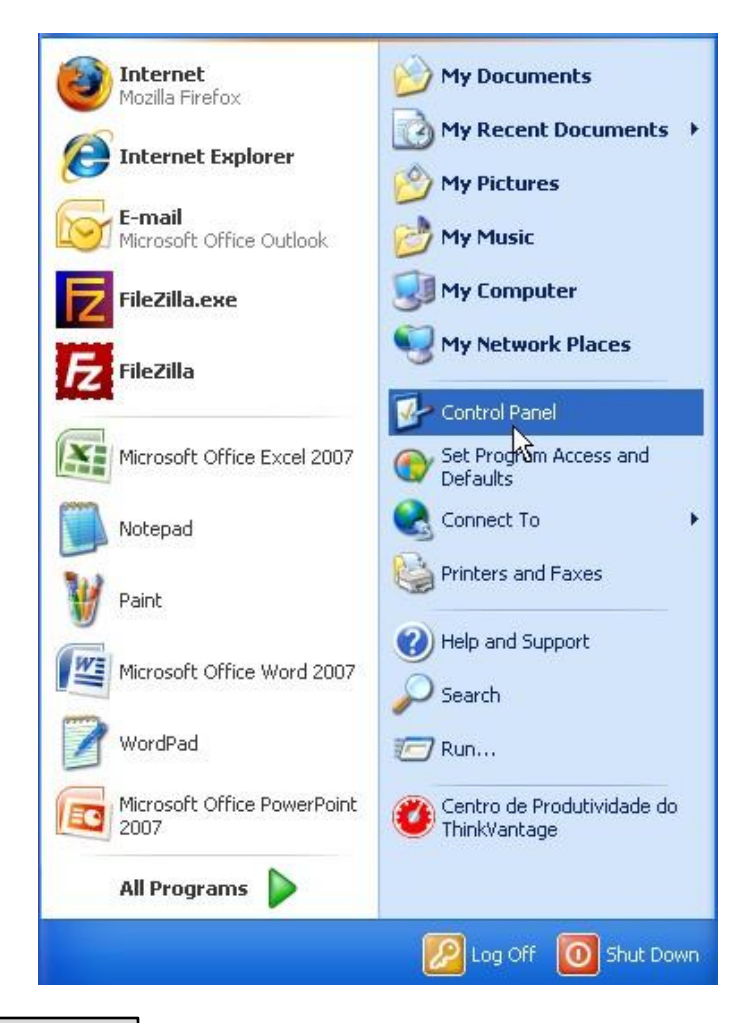

Aceder ao painel de controlo

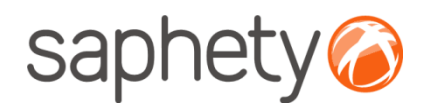

| 🕑 Control Panel                |                               |                       |                             |                          |                         |                              |                             |            |
|--------------------------------|-------------------------------|-----------------------|-----------------------------|--------------------------|-------------------------|------------------------------|-----------------------------|------------|
| File Edit View Favorites Tools | ; Help                        |                       |                             |                          |                         |                              |                             | - <u>R</u> |
| 🕝 Back + 🕥 + 🏂 🔎               | Search 🔀 F                    | olders                |                             |                          |                         |                              |                             |            |
| Address 🔂 Control Panel        |                               |                       |                             |                          |                         |                              | *                           | 🔁 Go       |
| Control Panel 🛞                | د<br>Accessibility<br>Options | Rdd Hardware          | Add or<br>Remov             | Administrative<br>Tools  | Automatic<br>Updates    | Configuração<br>do Bluetooth | Date and Time               |            |
| See Also 🛞 Windows Update      | S<br>Display                  | Folder Options        | Fonts                       | Game<br>Controllers      | Indexing<br>Options     | Intel(R) GMA<br>Driver for   | Internet<br>Options         |            |
| Help and Support               | Java V                        | 达<br>Keyboard         | Mail                        | Mouse                    | Network<br>Connections  | Phone and<br>Modem           | Power Options               |            |
|                                | Printers and<br>Faxes         | Program<br>Updates    | QuickTime                   | Regional and<br>Language | Scanners and<br>Cameras | Scheduled<br>Tasks           | Security<br>Center          |            |
|                                | SmartAudio                    | Software<br>Explorers | Sounds and<br>Audio Devices | Speech                   | System                  | Taskbar and<br>Start Menu    | ThinkVantage<br>Active Prot |            |
|                                | User Accounts                 | Windows<br>CardSpace  | Windows<br>Firewall         | Wireless<br>Network Set  |                         |                              |                             |            |

Clicar no ícone do Java

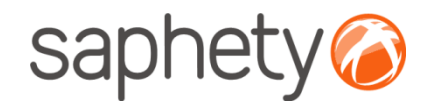

|                     | 📓 Java Control Panel 📃 🗖                                                                                                    | ×    |
|---------------------|----------------------------------------------------------------------------------------------------|------|
|                     | General Update Java Security Advanced                                                                                                    |      |
|                     | Certificates<br>Use certificates to positively identify yourself, certifications, authorities, and<br>publishers.<br>Certificates<br>Import, e | xpor |
| Em segurança, clica | r em certificados                                                                                                    |      |

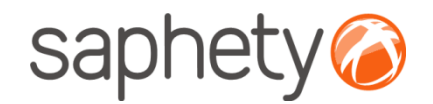

| Certificates                            |                     |
|-----------------------------------------|---------------------|
| Certificate type: Client Authentication |                     |
| Trained To                              | Travel D.           |
| Issued to                               | Issued By           |
| Bizgov Demo User                        | Saphety Business 02 |
| Import Export                           | Remove Details      |
|                                         |                     |
|                                         | Close               |

Certificado do tipo, "Client Authentication"

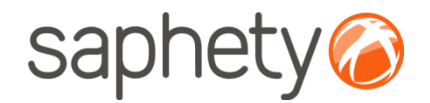

| 🎒 Open                                             | ddinid dalan 1992 9 Siddinid dalamata<br>A                                                                                               |                         |  |
|----------------------------------------------------|----------------------------------------------------------------------------------------------------|-------------------------|--|
| Look in:                                           | 🛅 BizGov                                                                                                    | 💌 🧔 📁 🖽 🖿               |  |
| My Recent<br>Documents<br>Desktop<br>My Documents  | <ul> <li>docs</li> <li>Relatório BizGov</li> <li>upload ficheiros</li> <li>Bizgov Demo User.pfx</li> <li>Traducao_v2 (2).xlsx</li> </ul> | Authentication Required |  |
| My Computer<br>My Computer<br>My Network<br>Places | File name:     Bizgov Demo User.pfx       Files of type:     All Files                                                                   | Open<br>Car Open sele   |  |

Escolher o certificado pretendido e colocar a respectiva password